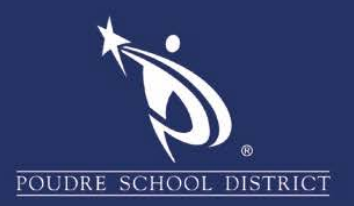

## Advanced Search in Outlook

Find contacts in Address Book

- 1. Open Outlook
- 2. When writing an email click "To"(1) or "Address Book" (2)

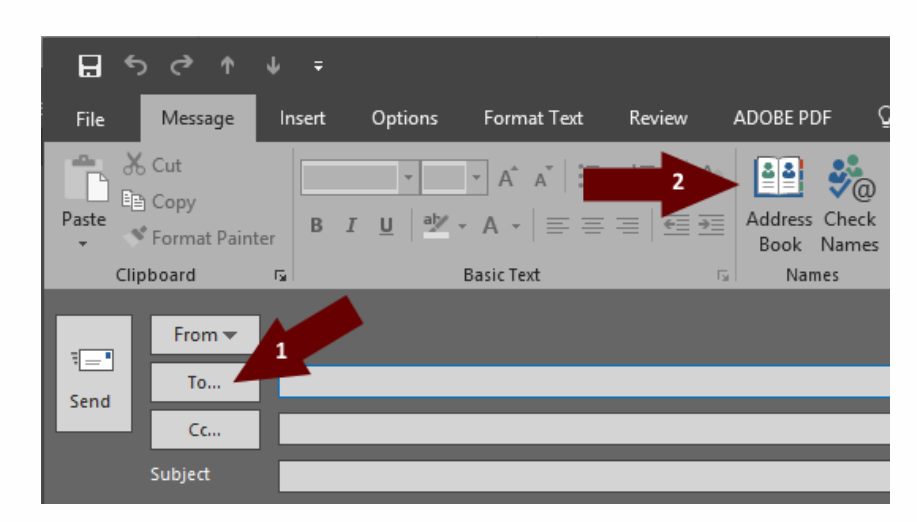

3. From the Address Book, click the "Advanced Find" button

| Select Names: Global Address List |                               |                         | 1              |                    |            |                                  |                       |                  | × |
|-----------------------------------|-------------------------------|-------------------------|----------------|--------------------|------------|----------------------------------|-----------------------|------------------|---|
| Search:  Name only  More columns  | Address Book                  |                         |                |                    |            |                                  |                       |                  |   |
| Go                                | Global Address List - dustin( | ©psdschools.c ∽ Advance | d Find         |                    |            |                                  |                       |                  |   |
| Name                              |                               | Title                   | Business Phone | Location           | Department | Email Address                    | Company               | Alias            |   |
| 50h grade teachers                |                               |                         |                |                    |            | Silhgradeteachers@psdschools.org |                       | Sthgradeteachers |   |
| & Aaeng, Lesley - BEA             |                               | TEACHER ELEMENTARY      | 970-488-4270   | BEATTIE ELEMENTARY |            | laaeng@psdschools.org            | Poudre School Distri  | laaeng           |   |
| 🕹 Abbitt, Lisa                    |                               | PARAPROFESSIONAL SPECI. | -              | OLANDER ELEMENTA_  |            | lisaa@psdschools.org             | Poudre School Distri  | lisaa            |   |
| & Aberegg, Sharon - SHE           |                               | SCHOOL OFFICE MANAGER   | 970-488-4529   | SHEPARDSON ELEME   |            | saberegg@psdschools.org          | Poudre School Distri- | saberegg         |   |

4. In the dialog box that appears, you can now search for any information to find contacts. Clicking ok will submit the search and display the results

|               | Find | 1           |    | ×      |
|---------------|------|-------------|----|--------|
| General       |      |             |    |        |
| Display name: |      |             |    |        |
| First name:   | La   | ast name:   |    |        |
| Title:        | A    | Alias:      |    |        |
| Company:      | D    | Department: |    |        |
| Office:       |      |             |    |        |
| City:         |      |             |    |        |
|               |      |             | ОК | Cancel |

If you have any questions about these directions please contact the PSD IT Support Center at 970-490-3456